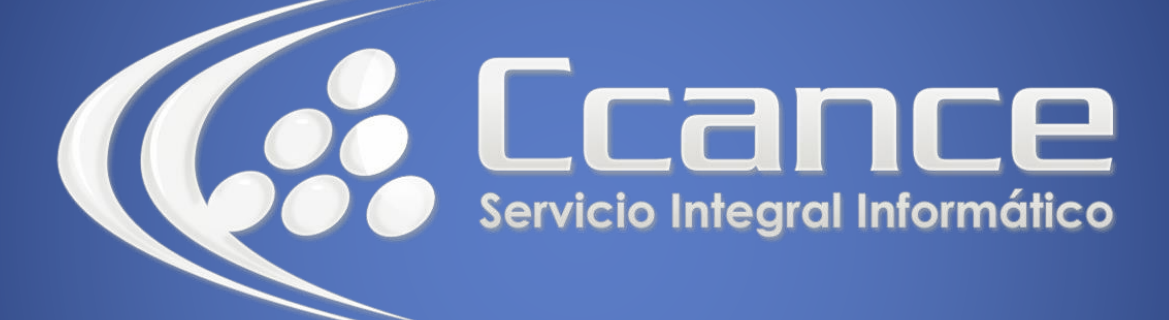

# **Microsoft Outlook**

SALOMÓN CCANCE

## Outlook 2010

Manual de Referencia para usuarios

Salomón Ccance CCANCE WEBSITE

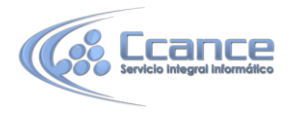

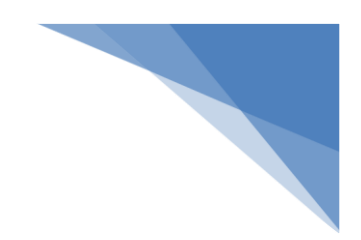

### **UNIDAD 3: CALENDARIO**

Desde las más antiguas civilizaciones como la China, los Aztecas y pasando por los Romanos, el tiempo es el mecanismo básico para orientarnos, así como el calendario es el método más eficaz para planificar la vida y el tiempo.

Con el ritmo de vida que llevamos hoy en día, trabajo, gimnasio, clases de inglés, los niños, etc, se hace imprescindible una organización diaria o como mínimo semanal y siempre se nos olvida algo.

Por eso Outlook 2010 lleva incorporado un calendario a modo de agenda personal. Además del manejo de mensajes, la segunda herramienta más utilizada en Outlook es el Calendario, pues te permite hacer anotaciones, como una visita al dentista, la fecha de cumpleaños de un familiar, etc.

En este tema aprenderás a utilizar el calendario, a crear y planificar anotaciones y eventos, añadir un recordatorio y ver tu planificación utilizando varias vistas del calendario.

### La pantalla de calendario

Lo primero que vamos a hacer es señalar las zonas más destacadas de la pantalla del calendario.

Al pulsar sobre el acceso directo **Calendario**, aparece la barra de Calendario y la pantalla toma un aspecto similar al que vemos en la imagen.

| 31       1       2       3       4       5       6       7       8       9       11       12       13       14       15       16       17       18       19       20       21       10       10       10       10       10       10       10       10       10       10       10       10       10       10       10       10       10       10       10       10       10       10       10       10       10       10       10       10       10       10       10       10       10       10       10       10       10       10       10       10       10       10       10       10       10       10       10       10       10       10       10       10       10       10       10       10       10       10       10       10       10       10       10       10       10       10       10       10       10       10       10       10       10       10       10       10       10       10       10       10       10       10       10       10       10       10       10       10       10       10       10       10                                                                                                    | lu ma mi ju vi sá do                                                                                                    | 4.1                | 21 - 26 de a                 | abril de 201                        | 4            |           | Buscar en Calenda             | ario (Ctrl+B) | P   |
|----------------------------------------------------------------------------------------------------|----------------------------------------------------------------------------------------------------|--------------------|------------------------------|-------------------------------------|--------------|-----------|-------------------------------|---------------|-----|
| 28 29 30 1 2 3 4<br>5 6 7 8 9 10 11       08 a.m.       Reunión con 30<br>San Isidro       Image: Constant is in the image: Constant is in the image: Conseque: Constant is in the image: Constant is in                  | 31       1       2       3       4       5       6         7       8       9       10       11       12       13         14       15       16       17       18       19       20         21       22       23       24       25       26       27 |                    | 21 lunes                     | 22 martes                           | 23 miércoles | 24 jueves | 25 viernes                    | 26 sábado     | 4   |
| Mis calendarios       09 00                                                                                                    | <b>28 29 30 1 2 3 4</b><br>5 6 7 8 9 10 11                                                                                                    | 08 <sup>a.m.</sup> | Reunión con 3D<br>San Isidro |                                     |              |           |                               |               |     |
| 1000       Reunión con Salomón       Intervention con Salomón       Intervention con Salomón         1100       Reunión con Salomón       Intervention con Salomón       Intervention con Salomón         12 p.m.       Intervention con Salomón       Intervention con Salomón       Intervention con Salomón         12 p.m.       Intervention con Salomón       Intervention con Salomón       Intervention con Salomón         Intervention con Salomón       Intervention con Salomón       Intervention con Salomón       Intervention con Salomón         Intervention con Salomón       Intervention con Salomón       Intervention con Salomón       Intervention con Salomón         Intervention con Salomón       Intervention con Salomón       Intervention con Salomón       Intervention con Salomón         Intervention con Salomón       Intervention con Salomón       Intervention con Salomón       Intervention con Salomón         Intervention con Salomón       Intervention con Salomón       Intervention con Salomón       Intervention con Salomón         Intervention con Salomón       Intervention con Salomón       Intervention con Salomón       Intervention con Salomón         Intervention con Salomón       Intervention con Salomón       Intervention con Salomón       Intervention con Salomón         Intervention con Salomón       Intervention con Salomón       Intervention con Salomón       Interventi                                                                                                    | Mis calendarios     Calendario                                                                                                    | 09 00              |                              |                                     |              |           |                               |               |     |
| 11 00     Reunión con<br>Salomón<br>San Borja     Image: Salomón<br>San Borja     Image: Salomón<br>Salomón<br>San Borja     Image: Salomón<br>San Borja     Image: Salomón<br>San Borja     Image: Salomón<br>Salomón<br>Salomón<br>San Borja     Image: Salomón<br>Salomón<br>Salomón<br>Salomón<br>Salomón<br>San Borja     Image: Salomón<br>Salomón<br>Salomón                                                                                                    |                                                                                                    | 10 00              |                              |                                     |              |           |                               |               | =   |
| 12 p.m.     12 p.m.     Image: state interval and interval and interval an |                                                                                                    | 11 00              |                              | Reunión con<br>Salomón<br>San Borja |              |           |                               |               |     |
| Correo     01 00     Image: Constant on the second of the second of the second  |                                                                                                    | 12 <sup>p.m.</sup> |                              | -                                   |              |           |                               |               |     |
| Calendario     Mostrar tareas por: Vencimiento       Se Contactos     RV: [#IZ [Y<br>Conexion [Y]                                                                                                    | Correo                                                                                                    | 01 00              |                              |                                     |              |           |                               |               | -   |
| Image: Second actors     RV: [#IZ     Image: Second actors       Image: Second actors     Image: Second actors     Image: Second actors                                                                                                    | Calendario                                                                                                    | 1                  | Mostrar tareas por:          | Vencimiento                         |              |           |                               | *             | × * |
|                                                                                                    | See Contactos                                                                                                    | reas               |                              |                                     |              |           | RV: [#IZ V<br>Conexion V      |               | =   |
| Tareas Sistema d V                                                                                                    |                                                                                                    | Tai                |                              |                                     |              |           | Sistema d 🗌 🥐<br>REVISA E 🗌 🥐 |               |     |

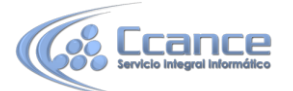

#### La barra del calendario.

| Archiv        | Inicio              | Enviar              | y recibir        | Carpet | ta Vista             | Adol   | be PDF            |         |        |                       |                     |                            |                                     |                          | ۵ (?)                    |
|---------------|---------------------|---------------------|------------------|--------|----------------------|--------|-------------------|---------|--------|-----------------------|---------------------|----------------------------|-------------------------------------|--------------------------|--------------------------|
| 222222        | 222222              | (2222)              |                  |        |                      | 000000 | 0000000           | 0000000 | 000000 | 0000000<br>           | - <b>1</b>          |                            |                                     | Compartir calendario     | Buscar un contacto 👻     |
|               | 138                 | 4                   |                  | 2      |                      |        |                   |         |        |                       |                     |                            |                                     | Publicar en línea *      | 🔟 Libreta de direcciones |
| Nueva<br>cita | Nueva<br>reunión el | Nuevos<br>ementos * | Nueva<br>reunión | Hoy    | Siguientes<br>7 días | Día    | Semana<br>laboral | Semana  | Mes    | Vista<br>Programación | Abrir<br>calendario | Grupos de<br>calendarios * | Calendario de<br>correo electrónico | 🚜 Permisos de calendario |                          |
|               | Nuevo               |                     | TeamVie          | I      | a G                  |        |                   | Organiz | ar     | F <u>a</u>            | Administra          | ar calendarios             |                                     | Compartir                | Buscar                   |

La barra del calendario contiene las acciones más comunes que se utilizan para gestionar las citas del calendario. Por ejemplo el botón sirve para crear una nueva cita en el calendario.

|   | -10000        |  |
|---|---------------|--|
| N | lueva<br>cita |  |

#### • El menú emergente del calendario.

Este es el menú emergente del calendario, donde podemos encontrar las operaciones más utilizadas a la hora de planificar nuestras citas, eventos y demás gestiones llevadas en una agenda.

Para acceder a él debemos situarnos sobre el planning del día y hacer clic con el botón derecho del ratón.

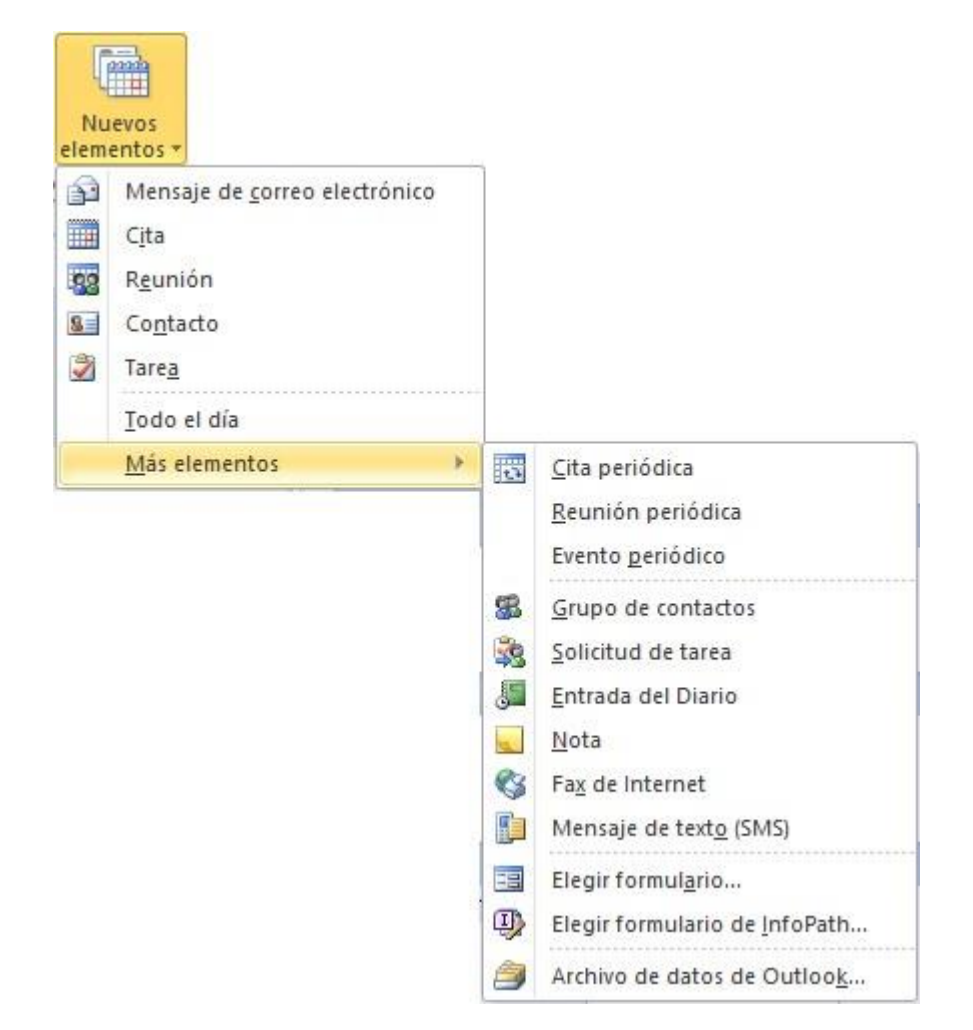

Puede que la vista del Calendario no la visualices de esta forma, existen distintas vistas

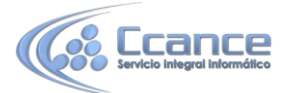

disponibles que se pueden seleccionar desde la opción Ver  $\rightarrow$  Vista actual de la barra de menús.

### Planificar una cita

Vamos a ver cómo podemos planificar una cita y añadirla a nuestro calendario. Para ello vamos a ver las distintas variantes para añadir una nueva cita.

Podemos añadir una cita simple o bien una cita completa.

Para añadir una cita simple debemos seleccionar el día del calendario situado arriba a la derecha y después sobre el planning de horas del día hacer clic en el intervalo en el que queremos añadir la cita y seguidamente solo nos queda escribir el texto de la cita, por

10 00

Cita con el dentista

ejemplo "Cita con el dentista".

Si queremos añadir una cita más completa, con alarma, con etiqueta de importancia, etc, deberemos entrar en la ventana de la Cita.

Para abrir esta ventana tenemos varias opciones:

Haciendo doble clic en el intervalo de tiempo, o pulsando con el botón derecho del ratón sobre el intervalo de tiempo y escogiendo la opción Nueva cita del menú emergente, o seleccionando el intervalo de tiempo y pulsando sobre el botón Nuevo de la barra de botones del calendario.

#### • La ventana de Cita

En la imagen de abajo podemos ver la pantalla de creación de una nueva cita, vamos a explicar un poco más en detalle cada parte de la pantalla en sí misma.

|                            | * & * I=                                 | _                                                          | Sin títul                             | o - Cita                                  |                                                                                                    | + -                      | ×            |
|----------------------------|------------------------------------------|------------------------------------------------------------|---------------------------------------|-------------------------------------------|----------------------------------------------------------------------------------------------------|--------------------------|--------------|
| Archivo                    | ita Insertar Formato                     | de texto Revisar                                           |                                       |                                           |                                                                                                    |                          | ۵ (?         |
| Guardar Elimin<br>y cerrar | ar Copiar a Mi<br>calendario<br>Acciones | Cita Programación<br>Mostrar                               | Conferencia<br>en línea<br>TeamViewer | Invitar a los<br>asistentes<br>Asistentes | Image: No dispo     Image: Operiodicidad       Image: Operiodicidad     Image: Operiodicidad       Image: Operiodicidad     Image: Operiodicidad | Categorizar<br>Etiquetas | Zoom<br>Zoom |
| Asunto:<br>Ubicación:      |                                          |                                                            |                                       |                                           |                                                                                                    | 12<br>                   | •            |
| Inicio:<br>Finalización:   | lunes 21/04/2014<br>lunes 21/04/2014     | <ul> <li>▼ 10:00 a.m. ▼</li> <li>▼ 10:30 a.m. ▼</li> </ul> | 📄 Todo el día                         |                                           |                                                                                                    |                          |              |
|                            |                                          |                                                            |                                       |                                           |                                                                                                    |                          |              |
|                            |                                          |                                                            |                                       |                                           |                                                                                                    |                          |              |

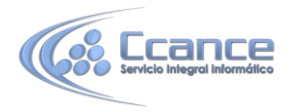

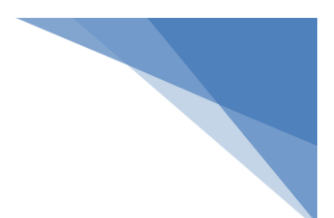

#### La barra de botones

| Archivo               | Cita       | Insertar                  | Formato de                   | texto | Revisar      |                         |                             |                                 |             | ~ ?  |
|-----------------------|------------|---------------------------|------------------------------|-------|--------------|-------------------------|-----------------------------|---------------------------------|-------------|------|
| <b>H</b>              | X          |                           | 💽 Calendario<br>🙈 Reenviar 🔹 |       |              | <b></b>                 | <u> 22</u>                  | No dispo 👻 😯 Periodicidad       |             | 9    |
| Guardar f<br>y cerrar | Eliminar ( | Copiar a Mi<br>calendario | N OneNote                    | Cita  | Programación | Conferencia<br>en línea | Invitar a los<br>asistentes | 👙 30 minutos 🔹 🌒 Zonas horarias | Categorizar | Zoom |
|                       |            | Acciones                  |                              | 1     | Mostrar      | TeamViewer              | Asistentes                  | Opciones 🖓                      | Etiquetas   | Zoom |

Comencemos con la barra de botones de creación de una nueva cita. En ella podemos

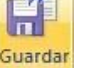

encontrar botones como y cerrar que nos sirve una vez terminada de redactar la cita para guardarla y cerrar la ventana.

#### Los campos de la cita

Los datos de la cita se agrupan en la sección Mostrar, entre Programación donde podemos definir, entre otros, la lista de asistentes, y Cita que veíamos más arriba.

Asunto: En este campo debemos indicar el tema de la cita. Por ejemplo "Dentista".

Ubicación: En este campo especificamos donde ocurrirá la cita prevista. Por ejemplo "localidad o calle

del dentista".

Inicio: Finalización: Aquí especificamos la fecha y la hora de Comienzo y Fin de la cita. Existe un cuadro de

verificación para indicar si es Todo el día y así no tener que rellenar las horas.

30 minutos Aquí podemos indicar que nos avise con cierta antelación, con el sonido

Sonido... 4 predeterminado o pulsando sobre podemos escoger el fichero de audio que deseemos se ejecute cuando llegue el momento.

En **No dispo**... **\*** podemos especificar cómo se mostrará la hora en el calendario (libre, provisional, no disponible, fuera de oficina).

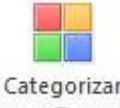

podemos escoger el color o una clasificación para la cita. En un principio En se muestran colores, pero podemos crear nuestras propias categorías.

En el área en blanco disponible podemos escribir un texto para aclarar mejor las características de la cita. Siguiendo con el ejemplo del dentista, podemos indicar cómo llegar a la consulta, o si tenemos que llamar antes de asistir, etc.

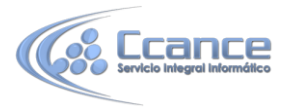

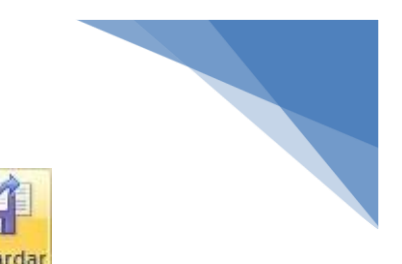

Una vez completados todos los datos de la cita debemos pulsar sobre y cerrar para que quede registrada la cita y cerrar la ventana.

Aquí tenemos el resultado de la cita creada por este modo.

| ) |
|---|
|   |

Las citas, también se mostrarán en la barra de Tareas pendientes.

### Eliminar una cita

Para eliminar una cita, porque nos hayamos equivocado o porque ya ha pasado, tenemos diversas opciones:

- Seleccionamos la cita y hacemos clic con el botón derecho del ratón sobre ella y pulsamos sobre la opción Eliminar.
- Seleccionamos la cita y pulsamos sobre la tecla **Supr** del teclado.

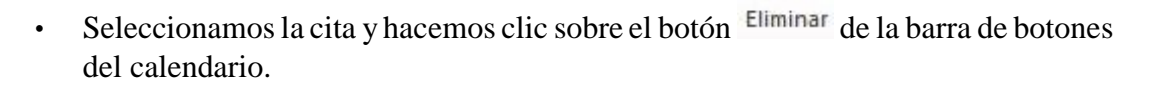

### Planificar una anotación periódica

|                 |                  | Repetir cita                            | × |
|-----------------|------------------|-----------------------------------------|---|
| Hora de la (    | cita             |                                         | - |
| Inicio:         | 10:00 a.m.       | ~                                       |   |
| Fin:            | 10:30 a.m.       | ~                                       |   |
| Duración:       | 30 minutos       | ~                                       |   |
| Frecuencia      |                  |                                         |   |
| 🔿 Diaria        | Repetir cada     | semanas el:                             |   |
| <li>Semana</li> | l 🔽 lunes        | martes miércoles jueve                  | s |
| O Mensual       | viernes          | sábado domingo                          |   |
| O Anual         |                  |                                         |   |
| Intervalo d     | e repetición     |                                         |   |
| Comienzo:       | lunes 21/04/2014 | 👻 🖲 Sin fecha de finalización           |   |
|                 |                  | O Finalizar después de: 10 repeticiones |   |
|                 |                  | O Finalizar el: lunes 23/06/2014        | ~ |
|                 | Aceptar          | Cancelar Quitar repetición              |   |

Para planificar una cita periódica debemos seguir prácticamente los mismos pasos

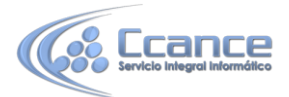

vistos anteriormente para crear una anotación normal a excepción de que además de lo

anteriormente explicado, en la barra de botones disponemos del botón Periodicidad que nos abre una nueva ventana como podemos ver en la imagen de la derecha donde especificamos la periodicidad de la cita.

Aunque también se puede crear directamente una cita periódica haciendo clic con el botón derecho del ratón sobre el intervalo de tiempo donde deseemos anotar la cita y seleccionando del menú emergente

| la opción | <u>M</u> ás elementos | • | <u>C</u> ita periódica |  |
|-----------|-----------------------|---|------------------------|--|
|           |                       |   |                        |  |

En este caso vemos que hemos señalado una cita Semanal durante Todos los días Lunes desde las 10:00 h. a las 10:30 h. y hemos indicado Sin fecha de finalización.

Al pulsar sobre el botón Aceptar guardamos y cerramos la ventana, y al salir de esta ventana volvemos a la pantalla anterior donde redactamos la cita, podemos apreciar algunos cambios con respecto a la pantalla normal de creación de una nueva cita. Por ejemplo en la barra de título ahora pone Cita periódica, y se ha sustituido la zona donde se indicaba la hora de inicio y fin por una línea de Periodicidad donde se indica la periodicidad de la cita.

| Archivo Serie de la cita                | Insertar F | ormato ( | de texto Re  | visar                   |                          |                                                                                      |             | ~ ?              |
|-----------------------------------------|------------|----------|--------------|-------------------------|--------------------------|--------------------------------------------------------------------------------------|-------------|------------------|
| Guardar Eliminar Copiar a M<br>y cerrar | Calendario | Cita     | Programación | Conferencia<br>en línea | Invitar a los asistentes | <ul> <li>No dispo * O Periodicidad</li> <li>30 minutos * O Zonas horarias</li> </ul> | Categorizar | <b>Q</b><br>Zoom |
| Acciones                                |            |          | Mostrar      | TeamViewer              | Asistentes               | Opciones 🕞                                                                           | Etiquetas   | Zoom             |

Una vez completada la cita para dejar registrada la cita periódica debemos hacer igual que hacíamos con

H

las citas normales, pulsar sobre el botón guardar para almacenar la cita. Aquí tenemos el resultado de realizar esta cita periódica.

|         |                | 207 |
|---------|----------------|-----|
| 12 p.m. | Tomar pastilla | ÷   |

### Eliminar citas periódicas

Hemos visto cómo podemos eliminar una cita corriente, y por supuesto una cita periódica también puede ser eliminada. Se debe hacer igual que con una cita normal, seleccionar la cita y darle a eliminar de una de las tres formas que hemos visto con las citas normales. Pero este tipo de citas tiene dos opciones de borrado:

- Eliminar esta repetición: Que significa que elimina la cita seleccionada ese día en concreto, pero mantiene el resto de citas que pertenezcan al mismo evento.
- Eliminar la serie: Que significa que elimina la cita seleccionada y el resto de citas repetitivas del mismo evento.

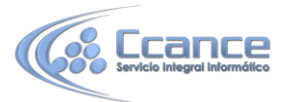

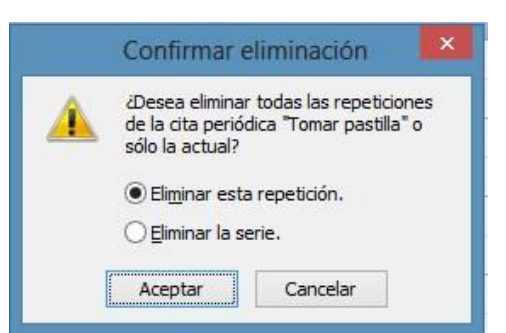

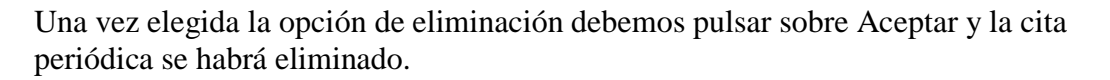

### **Personalizar recordatorios**

Al crear una nueva cita hemos visto que se podía personalizar el sonido de la alarma de aviso para la cita, pero no hemos explicado cómo podemos hacerlo, pues bien ahora lo explicamos.

Hemos visto que pulsando el botón Sonido... accedemos a la pantalla para personalizar el

sonido del aviso. La pantalla que nos saldrá al pulsar sobre este botón es un cuadro de diálogo como el que vemos a la derecha, donde nos indica cuál es el archivo de audio predefinido hasta el momento. Si queremos cambiarlo por otro sonido en particular debemos pulsar el botón Examinar...

| Sonid                                                         | o de aviso | ×        |
|---------------------------------------------------------------|------------|----------|
| Cuando es el momento de dar un avis<br>Reproducir este sonido | 50         |          |
| reminder.wav                                                  |            | Examinar |
|                                                               | Aceptar    | Cancelar |

Nos aparece una ventana como la que vemos en la imagen inferior donde podemos seleccionar el archivo de audio buscando en nuestro disco duro.

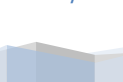

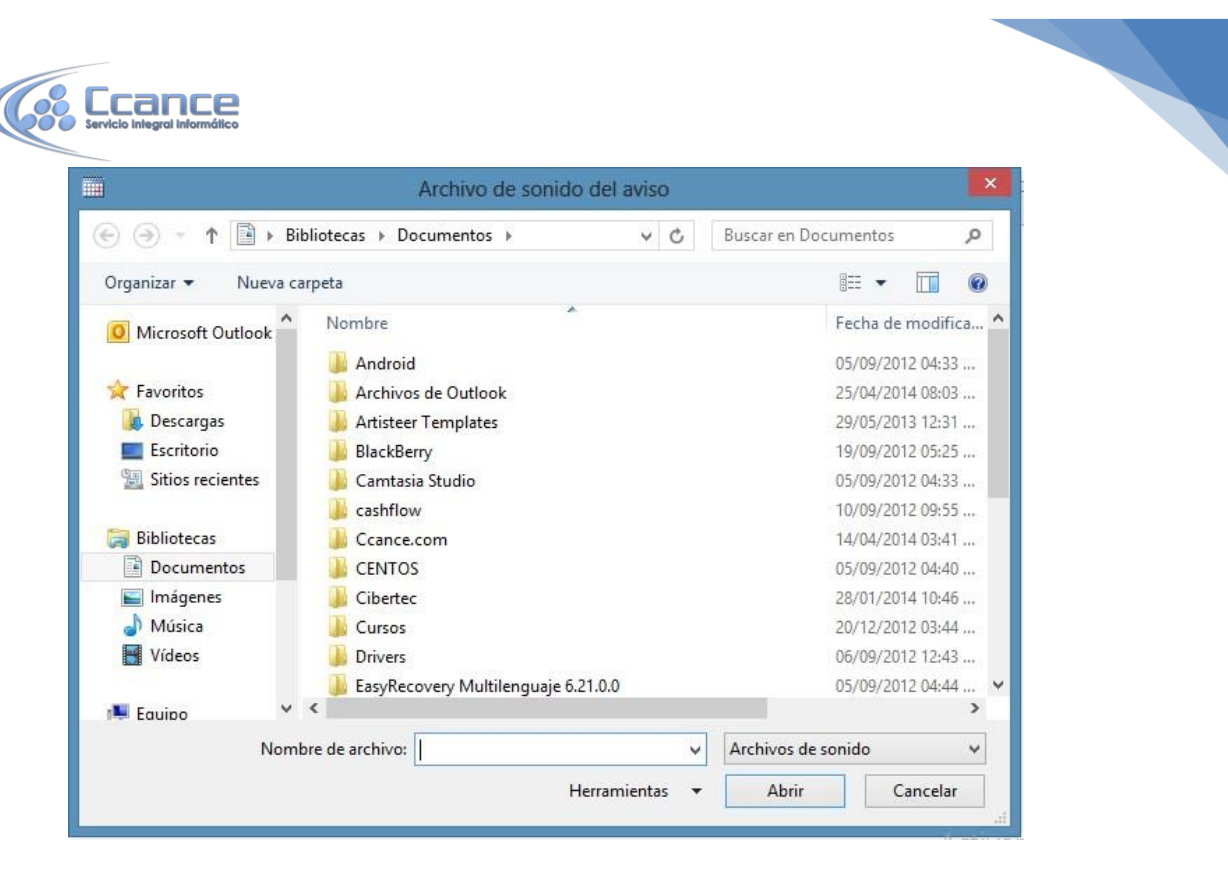

Después de indicar el fichero, cerramos la ventana pulsando el botón Abrir.

### **Copiar citas**

Copiar una cita puede ser bastante útil, por ejemplo después de haber registrado una cita nos acordamos o nos surge que debemos repetirla otro día de la semana o del mes, pero no queremos hacer una cita periódica ni volver a redactarla. Pues simplemente la copiamos y listo.

Pero antes de hacer nada, debemos cambiar la vista del planning para

```
        abril 2014

        lu ma mi ju vi sá do

        31
        1
        2
        3
        4
        5
        6
```

poder ver el mes completo. Para hacer esto debemos ir al calendario del mes que deseemos (situado en la parte izquierda) y pulsar sobre la fila de los días de la semana (la primera fila donde aparecen las iniciales de los días de la semana)

Al hacer esto vemos que el planning cambia de forma que ahora podemos ver el mes completo en recuadros, con las citas previstas para cada día del mes.

Bien ahora que ya tenemos acceso a todos los días del mes podemos hacer una copia de la cita que tenemos el día 18 con el dentista.

Vamos a copiarla también el día 21, para hacer esto debemos seleccionar la cita y manteniendo pulsada la tecla **Ctrl** del teclado arrastrarla a la casilla del día 23.

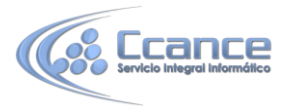

|                    | 21 lunes                     | 22 martes                        | 23 miércoles         |
|--------------------|------------------------------|----------------------------------|----------------------|
| )8 <sup>a.m.</sup> | Reunión con 3D<br>San Isidro |                                  |                      |
| 09 00              |                              |                                  |                      |
| 10 <sup>00</sup>   | Cita con el dentista         |                                  | Cita con el dentista |
| 11 <sup>00</sup>   |                              | Reunión con Salomón<br>San Borja |                      |
| 12 <sup>p.m.</sup> | Tomar pastilla ↔             | -                                |                      |

Así duplicamos la cita. Si en vez de eso, sólo queremos cambiarla de fecha, eliminando la cita vieja, haremos lo mismo, arrastrándola, pero sin pulsar la tecla **Ctrl**.

### Configurar opciones de calendario

El calendario de Outlook viene con una configuración predeterminada, pero esta configuración puede ser adaptable a tu horario laboral o de estudio. Para acceder a las opciones de configuración del calendario debes acceder mediante la barra de menús en **Archivo** y después pulsar sobre **Opciones** y dentro **Calendario**. Al pulsar en el botón Opciones del Calendario... se abre el cuadro de diálogo Opciones del Calendario que podemos ver a continuación y donde podremos cambiar la configuración de nuestro calendario.

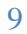

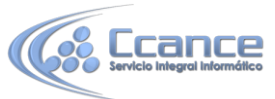

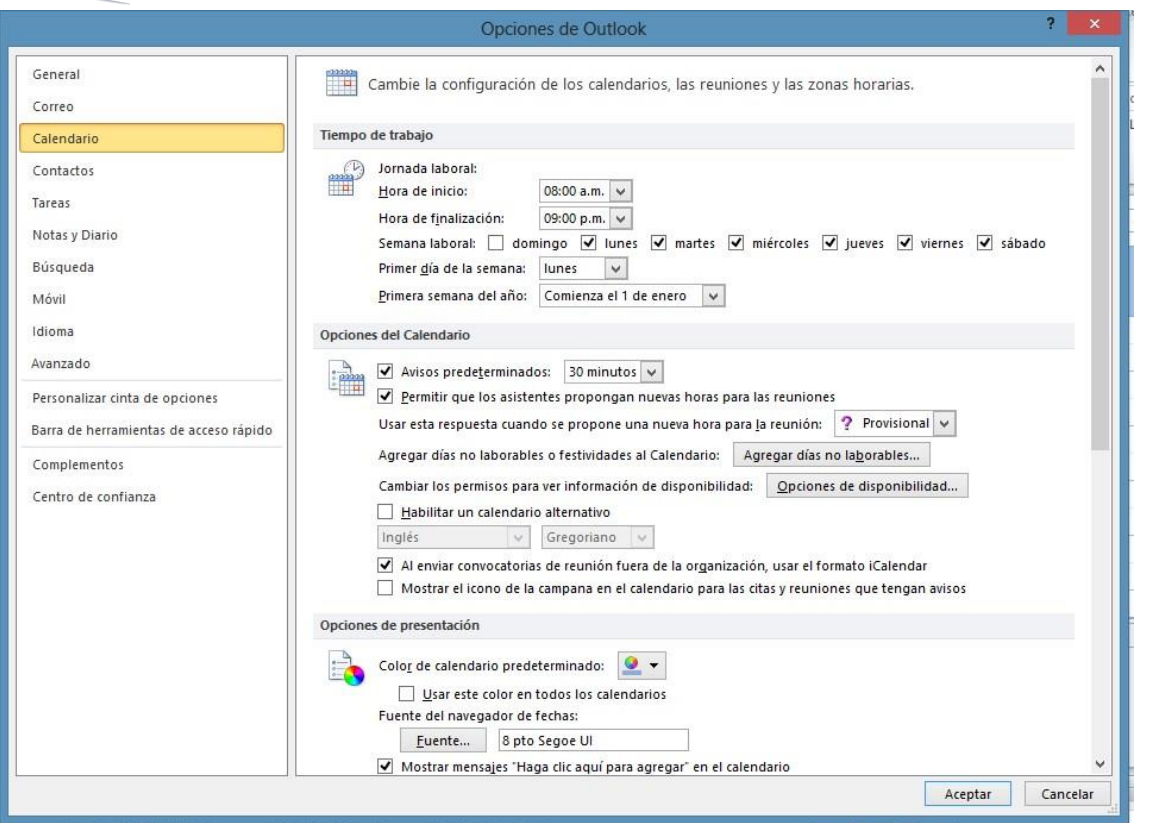

En la primera sección de esta pantalla podemos especificar la Semana laboral del Calendario desde los días que se trabajan (marcando su casilla de verificación) hasta el horario.

En la segunda sección podemos entre otros, cambiar el color de fondo del calendario, agregar los días no laborables de un país en concreto.

La tercera sección son Opciones avanzadas que sirven por ejemplo para indicar la zona horaria, activar un calendario alternativo.

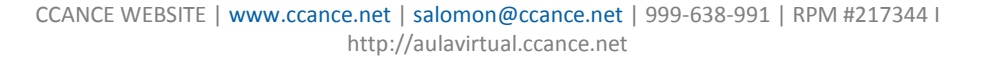